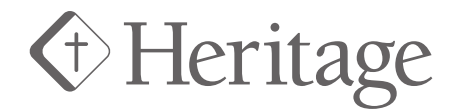

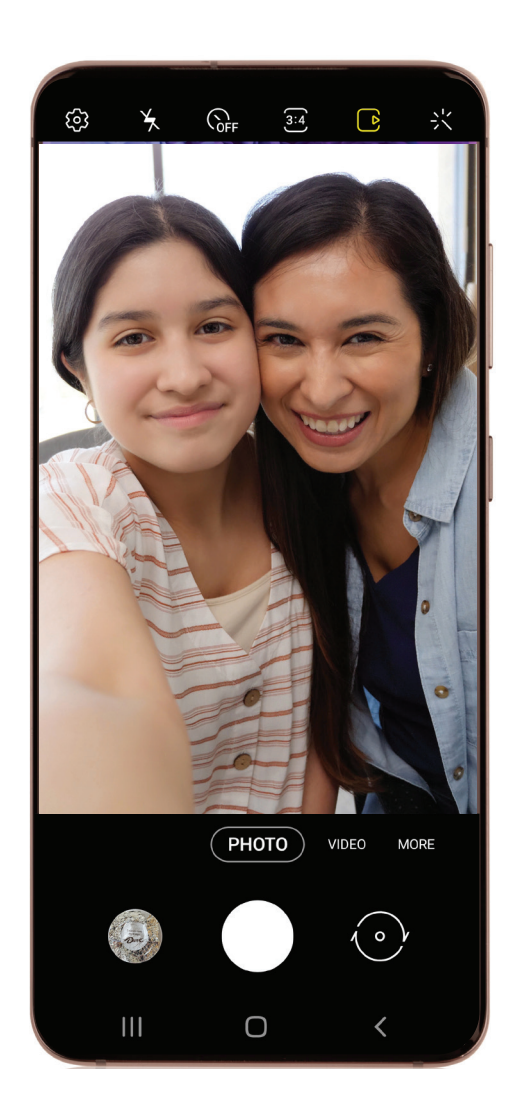

1. Open the **Camera app** on your phone.

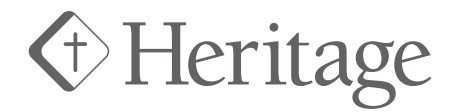

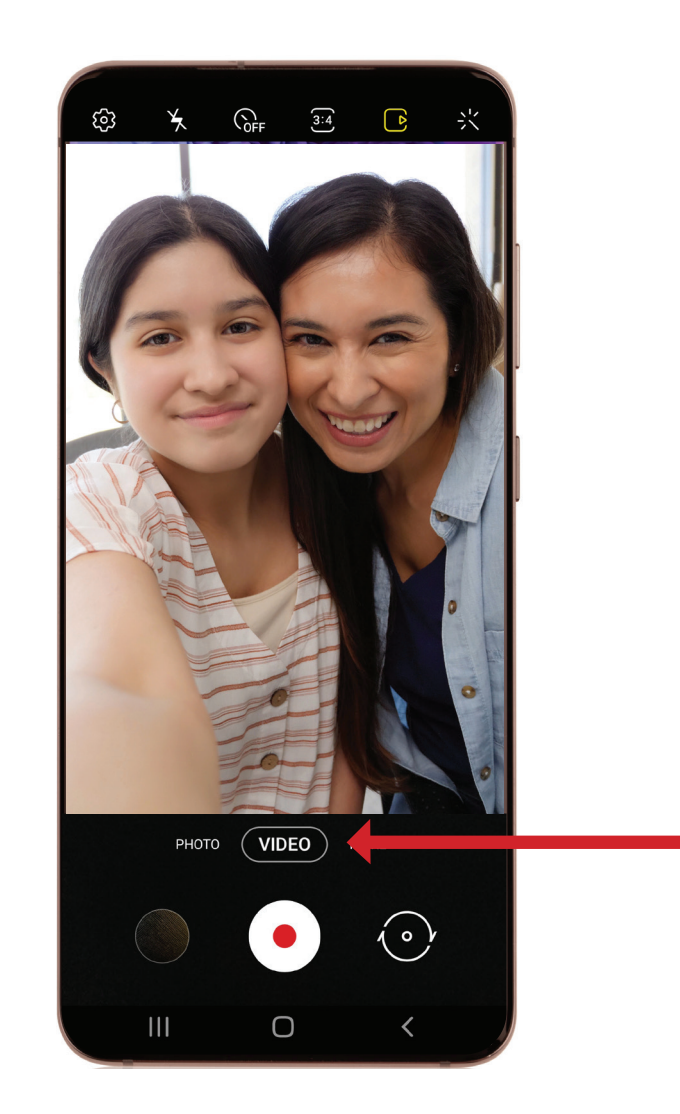

2. Swipe right to select **video**.

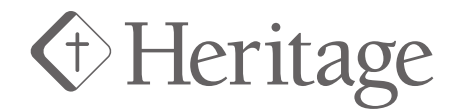

3. Turn your phone **horizontally** for a wider angle.

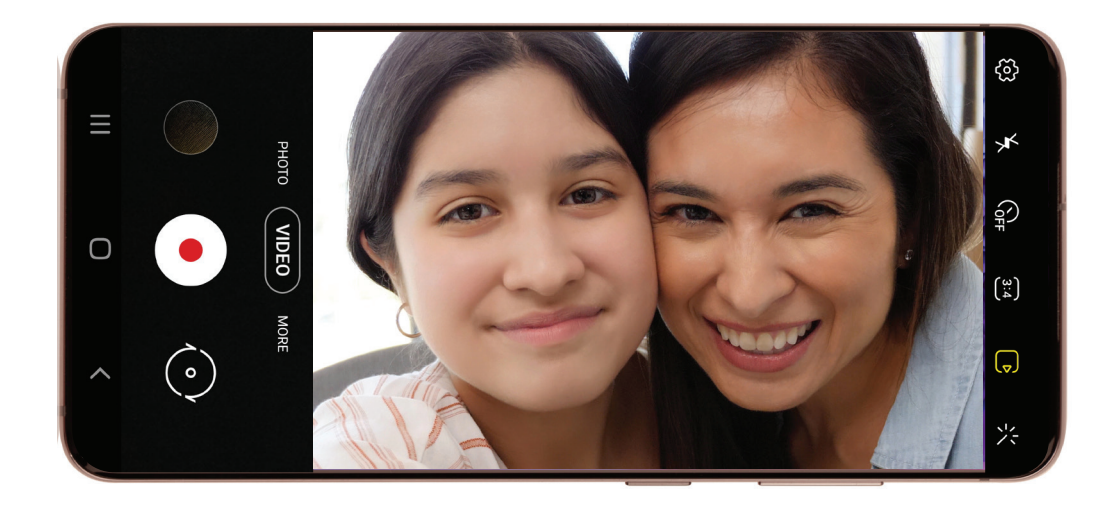

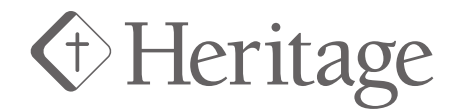

4. Press the **record** button. (White circle with red dot)

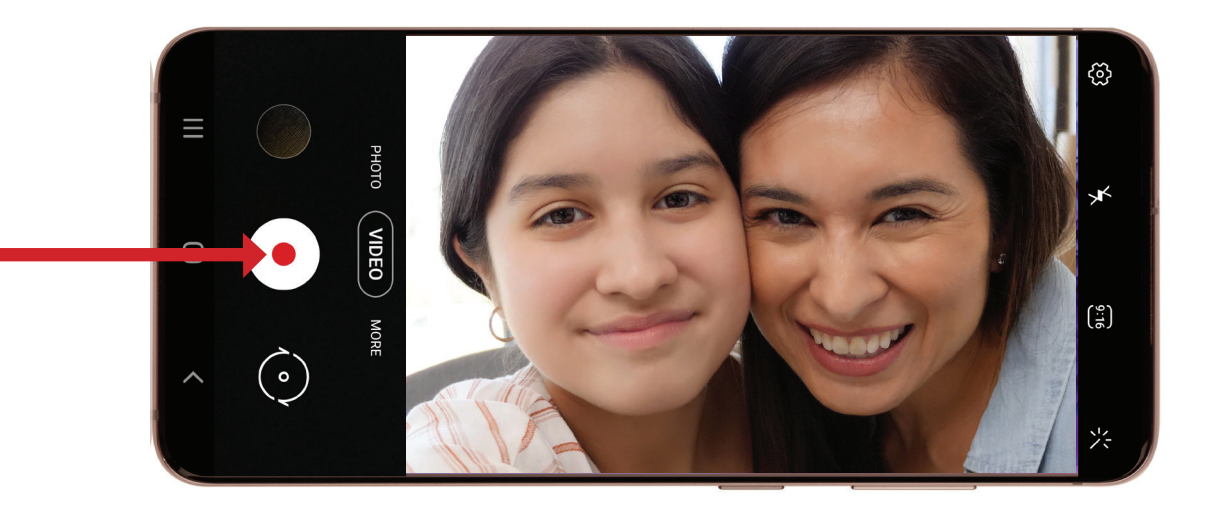

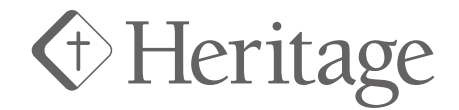

5. Record your message for up to **10 seconds**. (Time shown on screen)

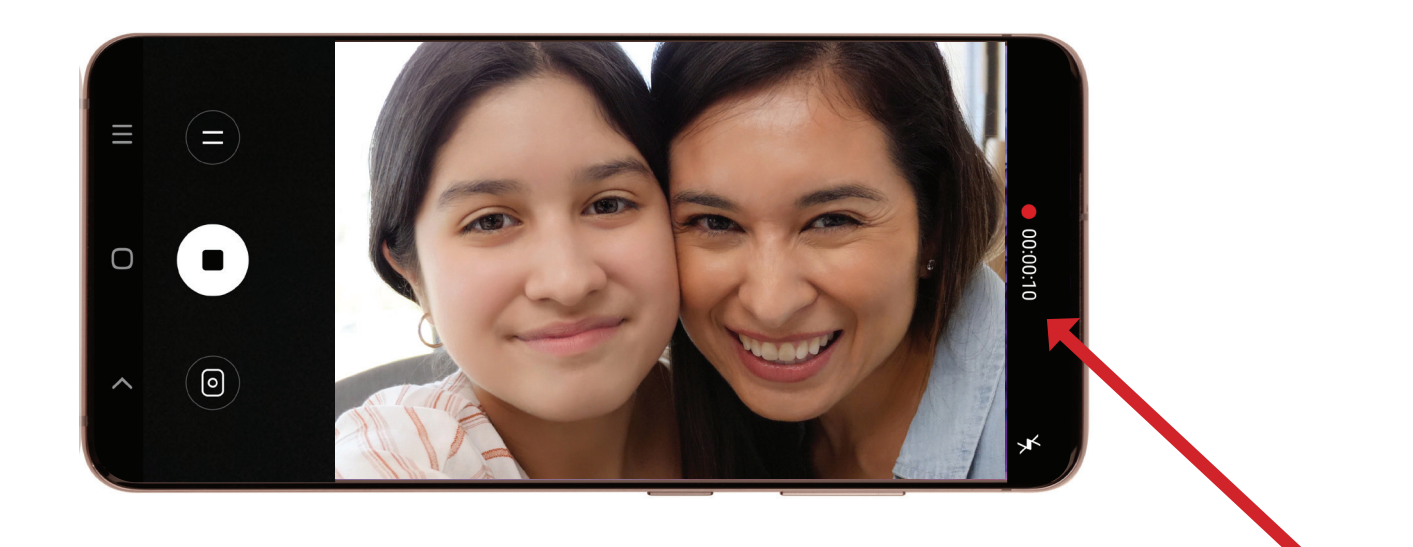

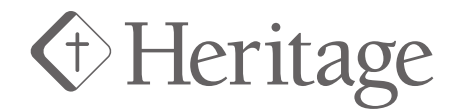

6. Press the **record** button again to stop recording.

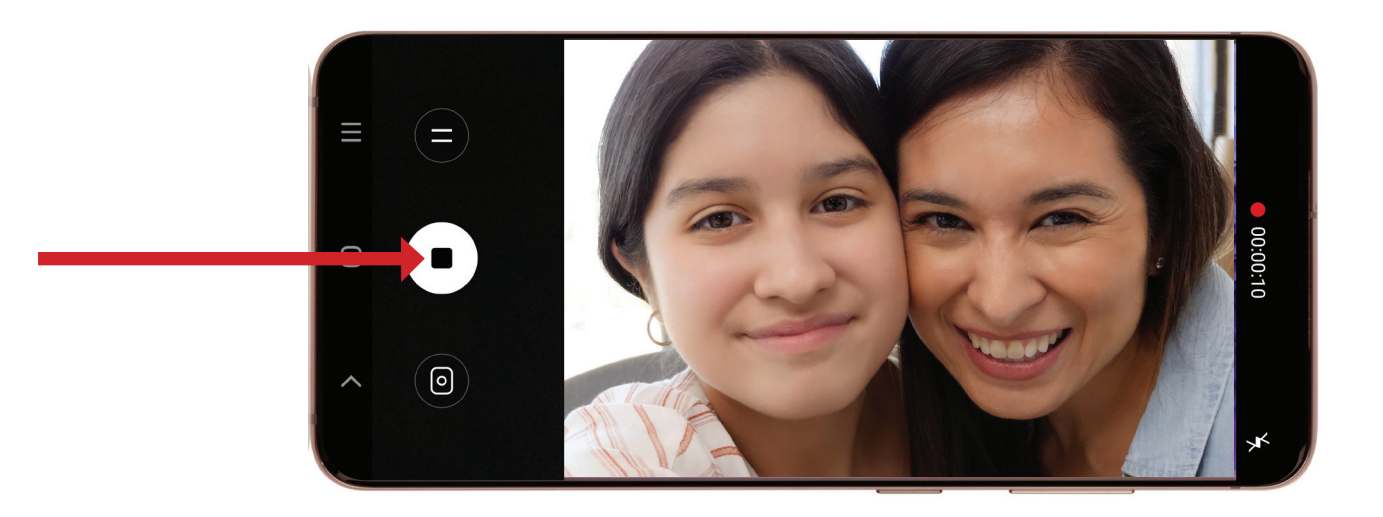

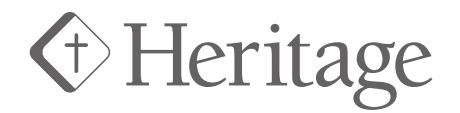

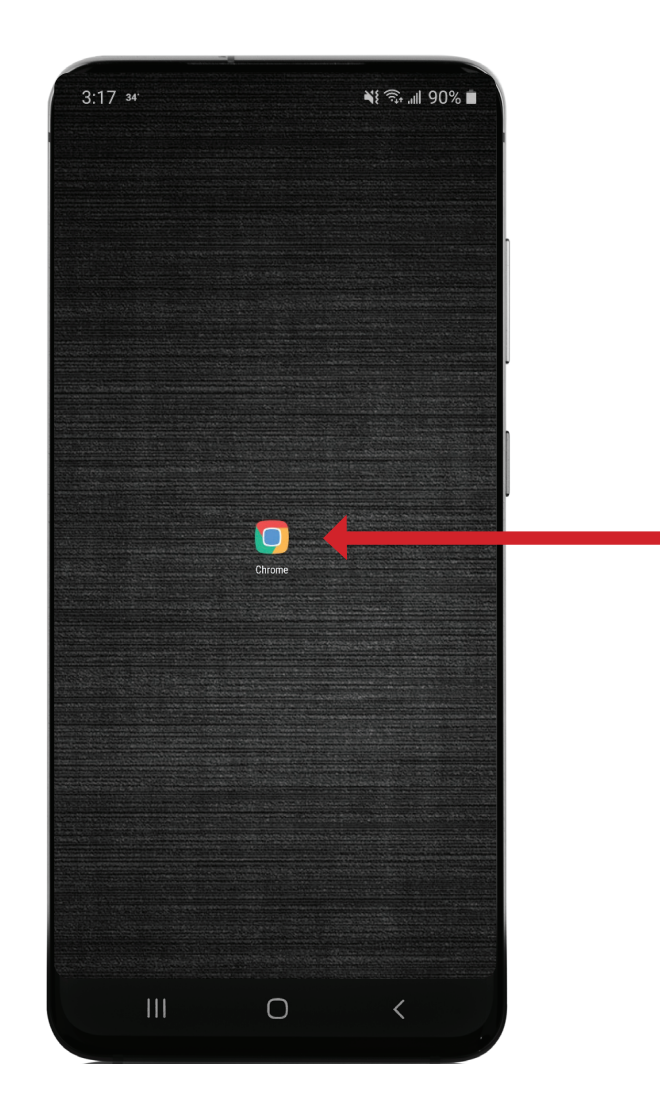

7. Go to your web browser.(Google Chrome for most Android users, Safari for more iPhone users)

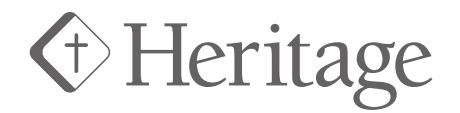

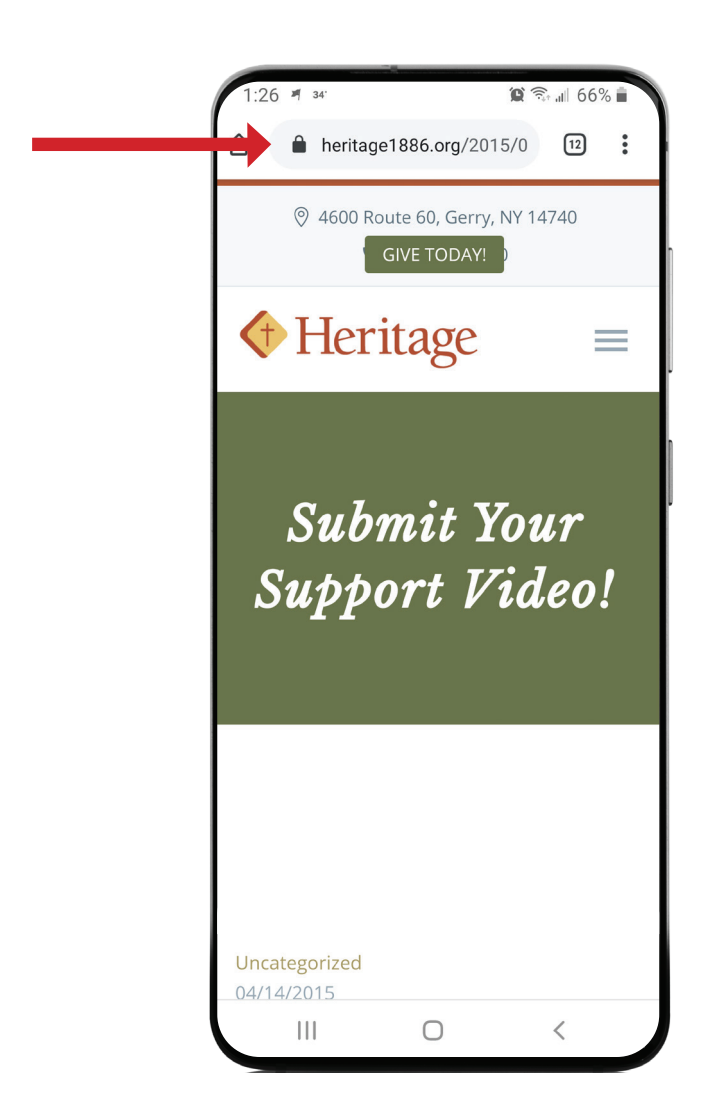

8. Type in www.heritage1886.org/support-videos.

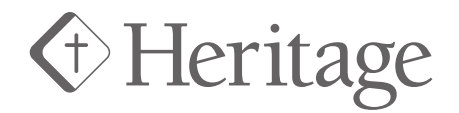

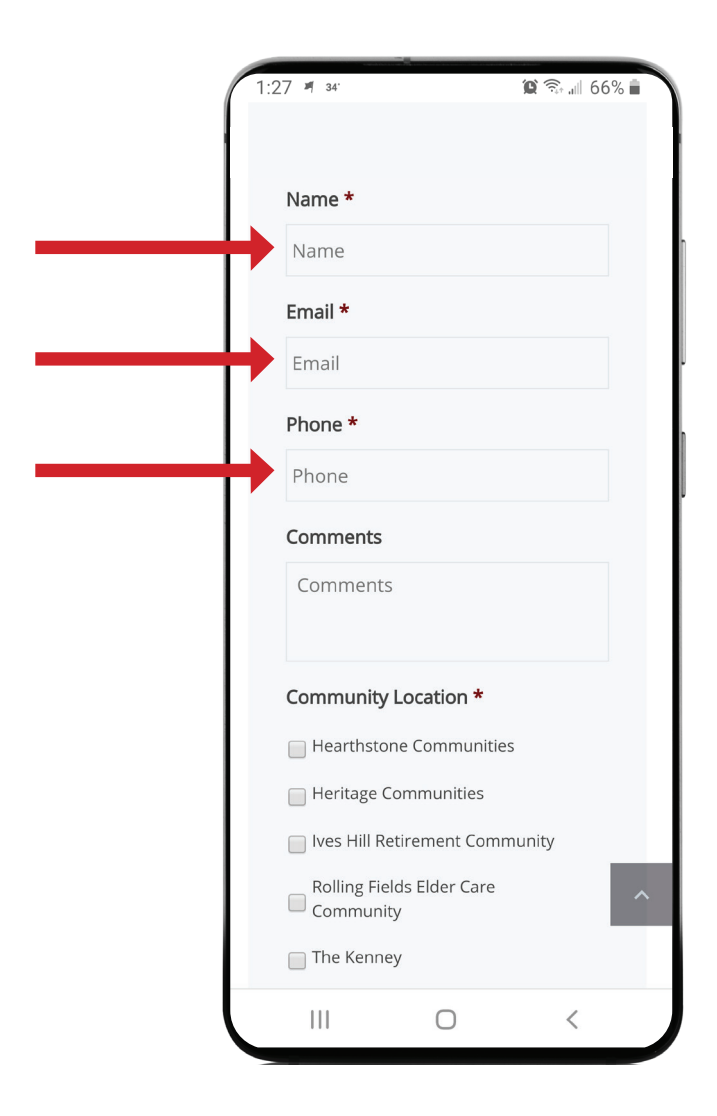

9. Type in your **name, email, phone**, and if you would like to add a comment in the appropriate fields.

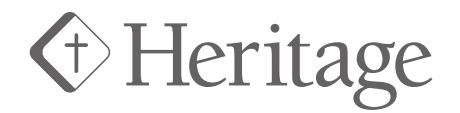

| ( | 1:27 📲 34' 💢 🗟 📶 66% 💼                                           |
|---|------------------------------------------------------------------|
|   |                                                                  |
|   | Comments                                                         |
|   | Comments                                                         |
|   | Community Location *                                             |
|   | Hearthstone Communities                                          |
|   | Heritage Communities                                             |
|   | Ives Hill Retirement Community                                   |
|   | Rolling Fields Elder Care                                        |
|   | 🔲 The Kenney                                                     |
|   | Vinecroft Retirement Community                                   |
|   | Upload your photo or video file here<br>(max size 64MB) <b>*</b> |
|   | Choose File No file chosen                                       |
|   | SUBMIT                                                           |
|   | ^                                                                |
|   |                                                                  |
|   | III O <                                                          |

10. Check the box of the **Community Location** you would like to send your video to.

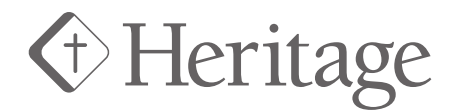

| 1:27 🖷 34                 |                                        | 🛱 66% 🗊 🗊     |  |  |
|---------------------------|----------------------------------------|---------------|--|--|
|                           |                                        |               |  |  |
| Comments                  |                                        |               |  |  |
| Comment                   | S                                      |               |  |  |
| Community                 | Location *                             |               |  |  |
| Hearthsto                 | one Communitie                         | es            |  |  |
| Heritage (                | Heritage Communities                   |               |  |  |
| lves Hill R               | Ives Hill Retirement Community         |               |  |  |
| Rolling Fie               | Rolling Fields Elder Care<br>Community |               |  |  |
| 🔲 The Kenn                | ey                                     |               |  |  |
| Vinecroft                 | Retirement Cor                         | nmunity       |  |  |
| Upload you<br>(max size 6 | r photo or vic<br>4MB) *               | deo file here |  |  |
| Choose Fil                | e No file cho                          | sen           |  |  |
|                           |                                        |               |  |  |
|                           | SUBMIT                                 |               |  |  |
|                           |                                        | ^             |  |  |
|                           |                                        |               |  |  |
| 111                       | 0                                      | (             |  |  |

11. Select Choose File.

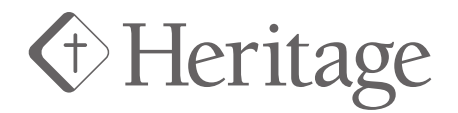

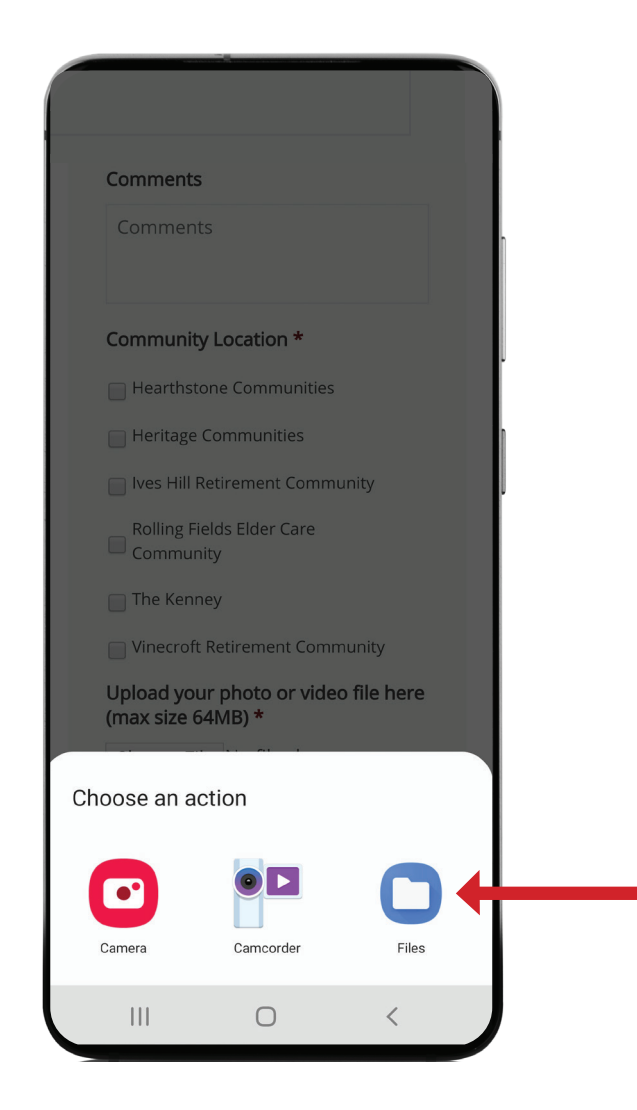

12. Select Files.

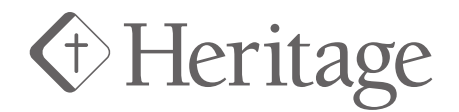

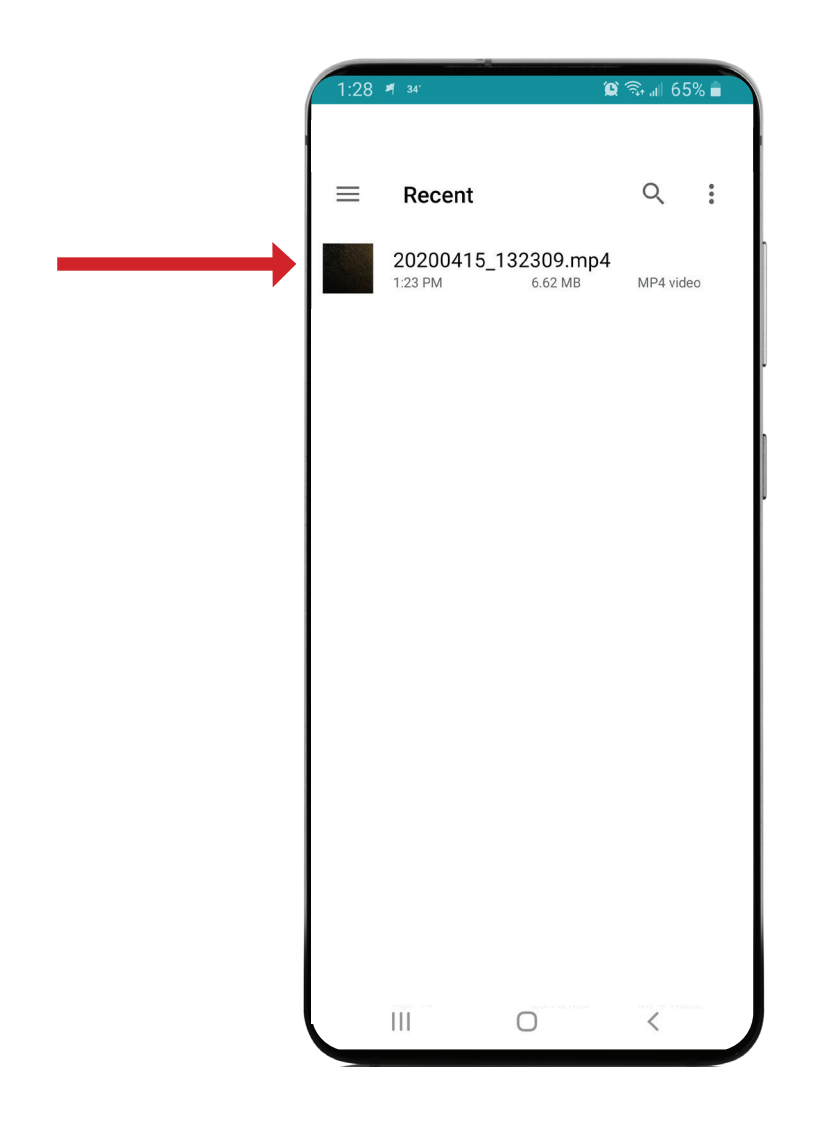

13. Select the video file you want to use.

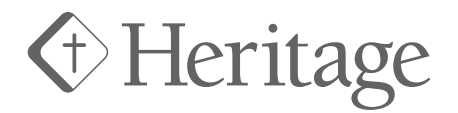

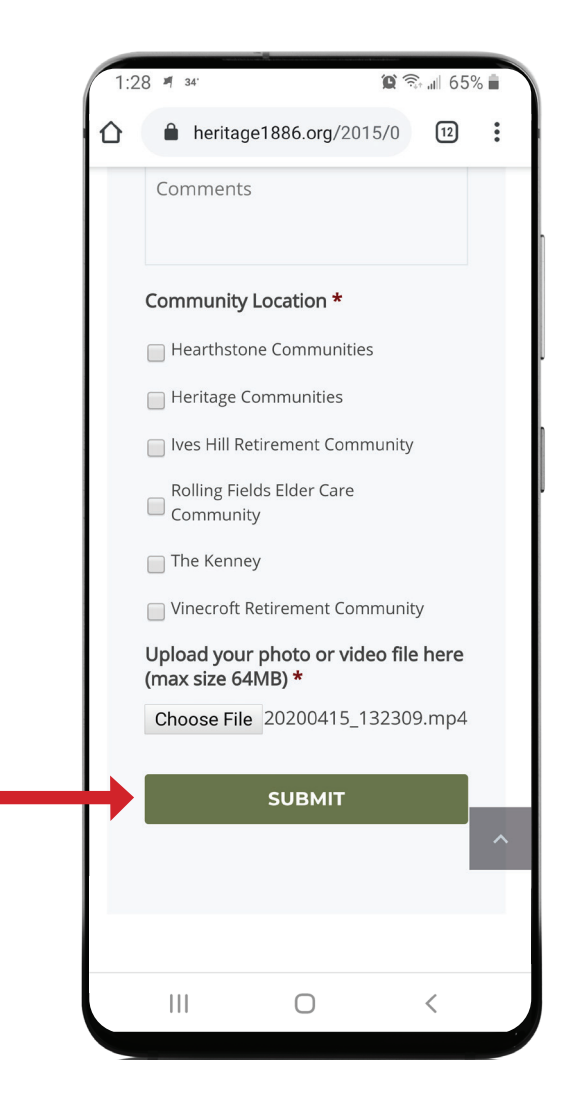

14. Select Submit.